### Fostex

### HP-A4BL ファームウェア・アップデート方法

本文書には、フォステクス製品 HP-A4BL のファームウェアをアップデートする方法が述べられています。 ファームウェアを正しくアップデートするため、本文書を良くお読みください。

#### ・micro SDHC カード(及び SD カード・アダプタ)の準備と現行バージョンの確認

- 1. micro SDHC カード(容量 : 2GB ~ 32GB、FAT32フォーマット 済み)をご準備ください。
- 注意 HP-A4BL は micro SDXC カード(64GB ~)を認識しません ので、micro SDHC カード(容量:2GB ~ 32GB)をご使用く ださい。
- 2. micro SDHC カードを HP-A4BL リアパネルの micro SD カード・ スロットに入れます。
- ※ 注意 micro SD カードを入れる前に、HP-A4BL の電源を オンしないでください。
- 製品付属のACアダプタをHP-A4BLリアパネルの [DC IN] 端子に接続した後、フロントパネル右側の [POWER] スイッチ/ボリュームつまみを右に回して HP-A4BLの電源をオンしてください。POWER LED が緑色に点灯し、Fs: 44.1kHz LED が赤色で点滅状態 となります。HP-A4BL は micro SD カード・スロッ ト内の micro SD カードを認識し、現行ファームウェ ア・バージョン "V\*.\*\*" が書き込まれた "HPA4BL\_ VER.txt" ファイルを micro SD カード上の第一階層 (ルート・ディレクトリー) に作ります。
- [POWER] スイッチ / ボリュームつまみを左に回して HP-A4BL の電源をオフした後、micro SD カードを HP-A4BL から抜き、SD カード・アダプタに装着後、 Windows PC/Macintosh の SD カード・スロットに

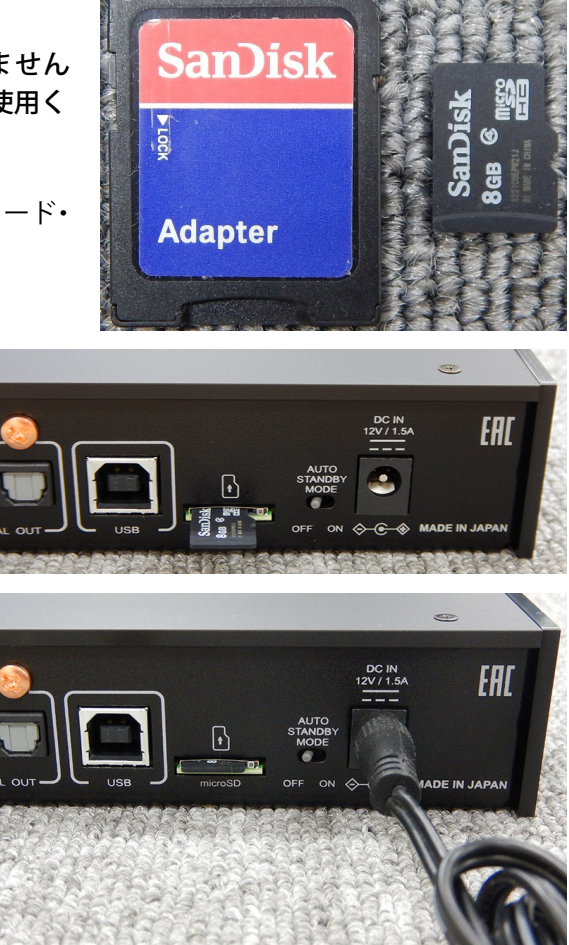

入れます。次に、第一階層(ルート・ディレクトリー)の "HPA4BL\_VER.txt" ファイルを開き、現在の HP-A4BL ファームウェア・バージョン "VX.XX ( 右下図の例は V1.01) " をご確認ください。

| 📲 l 💽 🚹 = l                           |           | ドライブ ツール      | SDHC (E:)       |            | - • ×      |
|---------------------------------------|-----------|---------------|-----------------|------------|------------|
| ファイル ホーム 共有                           | 表示        | 管理            |                 |            | ~ <b>Ø</b> |
| ⓒ ⋺ - ↑ ¥ +                           | PC → SDHC | (E:)          |                 | v C        | SDHC (E ,P |
| · · · · · · · · · · · · · · · · · · · | • □ 名前    | ^             | 更新日時            | 種類         | サイズ        |
| neDrive                               | П         | PA4BL_VER.txt | 2013/07/01 0:00 | テキストドキュメント | 1 KB       |
| 🝓 ホームグループ                             |           |               |                 |            |            |
| PC                                    |           |               |                 |            |            |
| ↓ ダウンロード<br>■ ニフカトップ                  |           |               |                 |            |            |
| F=1X2h                                |           |               |                 |            |            |
| E ピクチャ                                |           |               |                 |            |            |
| 📓 ビデオ                                 |           |               |                 |            |            |
| 🚺 ミュージック                              |           |               |                 |            |            |
| Los (C:)                              |           |               |                 |            |            |
| W SDHC (E:)                           |           |               |                 |            |            |
| 🐿 ネットワーク<br>1 個の項目                    | ,         |               |                 |            |            |

| <b>.</b>           | HPA4BL_VER.txt - Xモ帳 |  |
|--------------------|----------------------|--|
| ファイル(F) 編集(E) 書式(O | 表示(V) ヘルプ(H)         |  |
| ¥1.01              |                      |  |
|                    |                      |  |
|                    |                      |  |
|                    |                      |  |
|                    |                      |  |
|                    |                      |  |
|                    |                      |  |
|                    |                      |  |
|                    |                      |  |
|                    |                      |  |
|                    |                      |  |
|                    |                      |  |
|                    |                      |  |
|                    |                      |  |
|                    |                      |  |
|                    |                      |  |

# Fostex

#### ・ファームウェアのダウンロードと解凍

5. フォステクス カンパニーの WEB サイト(http://www.fostex.jp/products/HP-A4BL)から HP-A4BL ファームウェア・アップデート・ファイルをダウンロードし、Windows PC/Macintosh デスクトップ 等に保存してください。ダウンロードしたファイルは ZIP 圧縮されています(ファイル名 : HPA4BL\_ V\*\*\*.zip(ファームウエアバージョン : \*.\*\*))ので、解凍してください。解凍後、"HP\_A4BL.\*\*\*"、"SYS\_

A4BL.\*\*\*"(ファームウエアバージョン:\*.\*\*) という二つのファイルが出来ますので、これら 二つのファイルを Windows PC/Macintosh SD カード・スロットに入っている micro SD カー ドの第一階層(ルート・ディレクトリー)にコ ピーしてください。右図は、SD カード・アダ プタに装着した micro SDHC カード(8GB)を Windows 8.1 PRO PC(64-bit 版)SD カード・ スロットに入れ、二つのファームウェア・バー ジョン V1.10 アップデート・ファイルを micro SD カードの第一階層(ルート・ディレクトリー) にコピーした際のものです。

| 🐅   ⊋ 🚹 = I                                                                         | ドライブ ツール       | SDHC (E:)        |             | - 🗆 🗙          |
|-------------------------------------------------------------------------------------|----------------|------------------|-------------|----------------|
| ファイル ホーム き                                                                          | 共有 表示 管理       |                  |             | ~ 🕐            |
|                                                                                     | v C            | SDHC (E P        |             |                |
|                                                                                     | ^ □ 名前 ^       | 更新日時             | 種類          | サイズ            |
| 🐔 OneDrive                                                                          | HP A4BL.110    | 2016/12/01 15:54 | 110 ファイル    | 118 KB         |
| 🔧 ホームグループ                                                                           | HPA4BL_VER.txt | 2013/07/01 0:00  | テキスト ドキュメント | 1 KB           |
|                                                                                     | SYS_A4BL.110   | 2016/12/01 16:10 | 110 ファイル    | 1 KB           |
| PC<br>ゆウンロード<br>デスクトップ<br>ドキュンント<br>ビラオャ<br>ビラオャ<br>シュージック<br>このち(C:)<br>第 SDHC(E:) |                |                  |             |                |
| 3個の項目                                                                               |                |                  |             | 8== <b>E</b> I |

- ※ 注意
  - 正しくアップデート作業を行うため、micro SD カードの第一階層(ルート・ディレクトリー)にはファー ムウェア・アップデート・ファイル 1 バージョンのみ(例:ファームウェア・バージョン V1.10 アップデー ト・ファイル "HP\_A4BL.110" と "SYS\_A4BL.110" のみ)をコピーしてください。

#### ・ファームウェアのアップデート

 ファームウェア・アップデート・ファイルの コピーが完了した micro SD カード(及び SD カード・アダプタ)を Windows PC/Macintosh SD カード・スロットから取り出します。次に、 micro SD カードを SD カード・アダプタから取 り出し、HP-A4BL リアパネルの micro SD カー ド・スロットに入れます。

※ 注意 micro SD カードを入れる前に、HP-A4BL の電 源をオンしないでください。

 [POWER] スイッチ / ボリュームつまみを右に 回して、HP-A4BL の電源をオンしてください。 HP-A4BL は micro SD カード内のファームウェ ア・アップデート・ファイルを認識し、ファー ムウェア・アップデート・モードに自動的に入 ります。HP-A4BL は、アップデートの進捗状況 を右図のようにフロントパネル上の LED で表示 します。

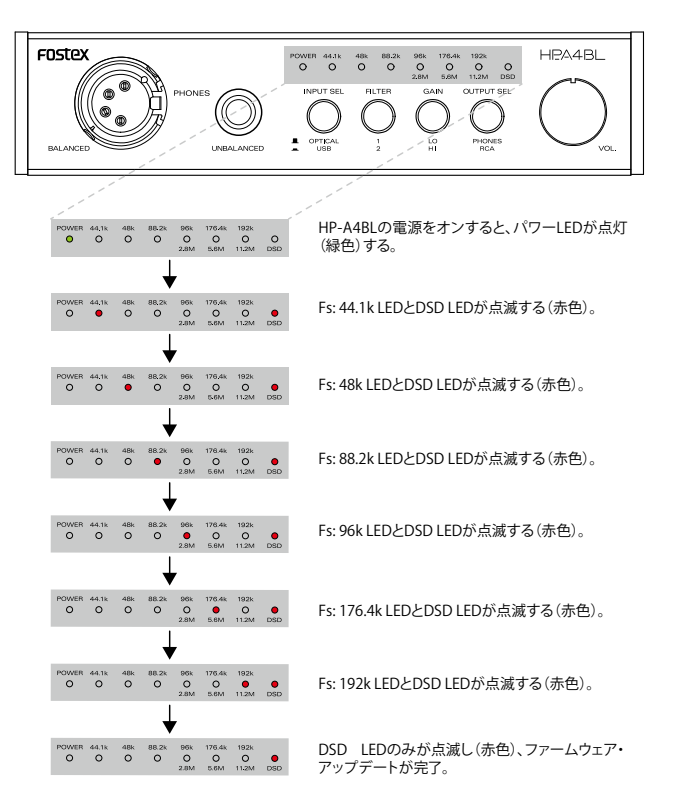

※ 注意

HP-A4BLは、現在搭載されているファームウェア・バージョンと異なるファームウェア・アップデート・ファイルを認識しない限り、アップデート・モードには入りません。手順1.~4.の現行ファームウェア・バージョンと、ダウンロードしたファームウェア・アップデート・ファイルのバージョンをよくご確認 ください。

# Fostex

#### ・アップデートしたバージョンの確認

- BSD LED のみが赤色に点滅していることを確認後、[POWER] スイッチ / ボリュームつまみを左に回し て一旦 HP-A4BL の電源をオフします。micro SD カードが HP-A4BL に装着されたままの状態で、再度 [POWER] スイッチ / ボリュームつまみを右に回して HP-A4BL の電源をオンします。HP-A4BL は、自動 的に micro SD カードの第一階層(ルート・ディレクトリー)にある "HPA4BL\_VER.txt" ファイルをオー バーライトします。
- ※ 注意

手順 1. ~ 4. でご説明差し上げましたが、HP-A4BL は電源オン時に micro SD カードを認識すると、現 在のファームウェア・バージョンを "HPA4BL\_VER.txt" ファイルに書き込みます。アップデート後に HP-A4BL の電源をオフ/オンしないと、アップデート前の旧バージョンが "HPA4BL\_VER.txt" ファイル に書かれたままの状態となります。アップデート後は、必ず HP-A4BL の電源をオフ/オンして、micro SD カード上の "HPA4BL\_VER.txt" ファイルをオーバーライトしてください。

- POWER LED が緑色に点灯、Fs: 44.1kHz が赤色 に点滅していることを確認後、HP-A4BL の電源 をオフします。
- micro SD カードを HP-A4BL から抜き、SD カード・アダプタに装着後、Windows PC/ Macintoshの SD カード・スロットに入れます。 第一階層(ルート・ディレクトリー)の "HPA4BL\_ VER.txt" ファイルを開いてください。"VX.XX (右 下図の例は V1.10) "と記載されていますので、 アップデートしたバージョンと適合しているか をご確認ください。

以上で、ファームウェア・アップデート作業は 終了です。

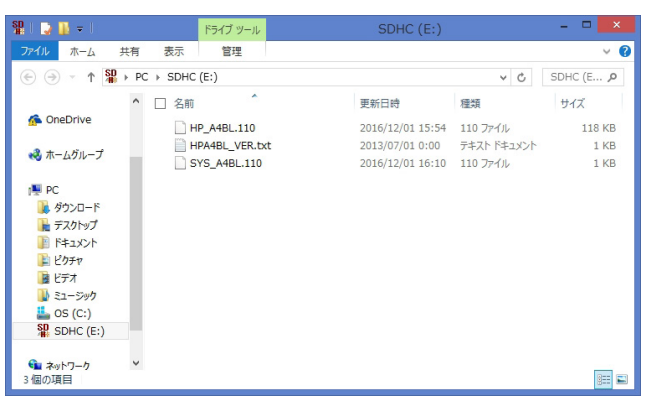

|         |       |       | HPA   | 4BL_VER.txt - 火モ帳 | - |   |
|---------|-------|-------|-------|-------------------|---|---|
| ファイル(F) | 編集(E) | 書式(0) | 表示(V) | へレプ(H)            |   |   |
| V1.10   |       |       |       |                   |   |   |
|         |       |       |       |                   |   |   |
|         |       |       |       |                   |   |   |
|         |       |       |       |                   |   |   |
|         |       |       |       |                   |   |   |
|         |       |       |       |                   |   |   |
|         |       |       |       |                   |   |   |
|         |       |       |       |                   |   |   |
|         |       |       |       |                   |   | T |
|         |       |       |       |                   |   |   |
|         |       |       |       |                   |   |   |
|         |       |       |       |                   |   |   |
|         |       |       |       |                   |   |   |
| <       |       |       |       |                   |   |   |